TABLICA STADIONOWA STEROWANA PILOTEM

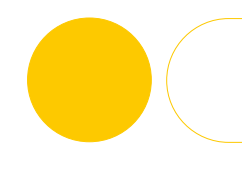

#### 1. ELEMENTY SKŁADOWE I PODŁĄCZENIE URZĄDZENIA

#### 2. USTAWIENIA WSTĘPNE

- 2.1 Stan początkowy oznaczenie pilota
- 2.2. Ustawienia czasu rzeczywistego
- A. Ustawienie zegara
- B. Ustawienie daty

## 3. OBSŁUGA TABLICY W TRYBIE GRY

- 3.1. Ustawienie trybu pracy tablicy w czasie gry
- A. Ustawienie czasu w górę
- B. Ustawienie czasu w dół
- 3.2. Ustawienie predefiniowanego/wcześniej ustawionego czasu gry np. [0/45/90 minut]
- 3.3. Ustawienie i resetowanie wyników gry
- 3.4. Kasowanie wyników gry i wyjście z gry

## 1. ELEMENTY SKŁADOWE I PODŁĄCZENIE URZĄDZENIA:

W skład zestawu wchodzi: tablica-wyświetlacz, pilot do sterowania tablicą, przewód umożliwiający podpięcie do źródła zasilania, syrena. Tablica po podłączeniu do prądu znajduje się w stanie spoczynku. Aby przejść do ustawienia poszczególnych parametrów należy postępować zgodnie z poniższymi zaleceniami.

## 2. USTAWIENIA WSTĘPNE:

#### 2.1.) Stan początkowy - oznaczenie pilota

Pilot w zestawie umożliwia sterowanie tablicą. Poniżej oznaczenie przycisków w stanie początkowym.

- (1) wejście do gry z ustawionymi parametrami
- (2) wejście do gry z domyślnym czasem [0/45/90 minut]
- 3 ustawienia
- (4) wejście do gry z czasem rzeczywistym
- 1+4 test: zapal cyfry
- 2+3 test: zgaś cyfry
  - 5 ustawienia czasu rzeczywistego
  - (8) załącz zegar (czas/data)
  - () wyłącz zegar

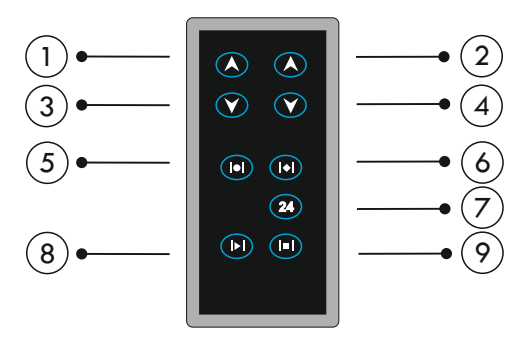

#### 2.2.) Ustawienie czasu rzeczywistego:

#### A. Ustawienie zegara:

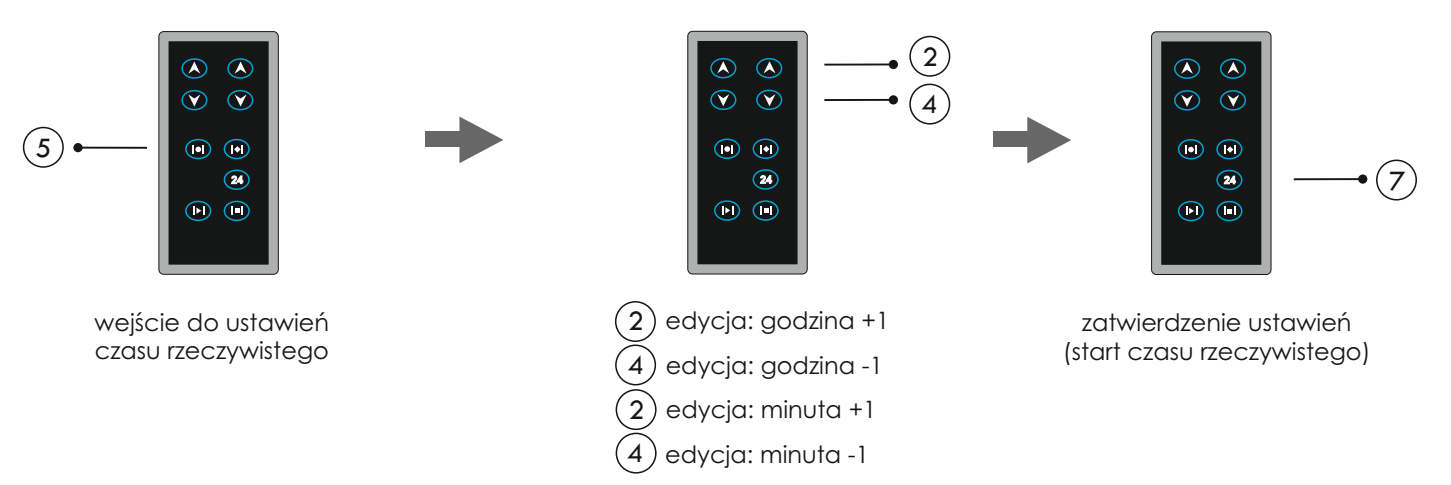

**Wielobranżowe Przedsiębiorstwo "3D" Sp. z o. o., ul. Kościuszki 27 A, 85-079 Bydgoszcz +48 52 321 02 77 | www.3d.com.pl | biuro@3d.com.pl** NIP: 554-031-13-21 REGON: 008430036

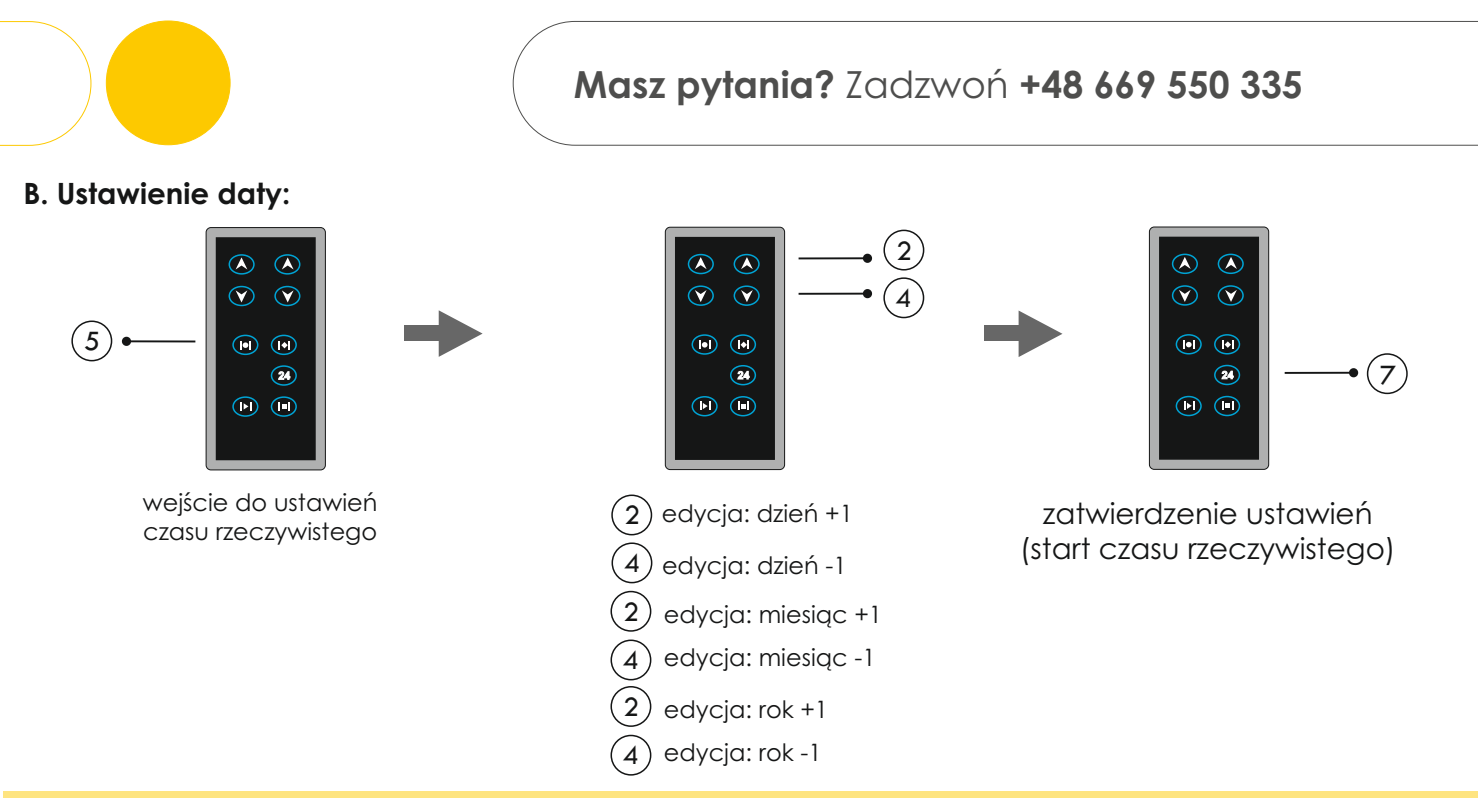

#### UWAGA

Każdorazowo zatwierdzamy wybrany parametr przyciskiem nr 7, tj. po ustawieniu pełnej godziny zatwierdzamy parametr przyciskiem nr 7 i przechodzimy do ustawienia pełnych minut, które po ustawieniu również zatwierdzamy przyciskiem nr 7. Taka sama sytuacja dotyczy ustawienia daty.

#### **3.** OBSŁUGA TABLICY W TRYBIE GRY:

3.1.) Ustawienie trybu pracy tablicy w czasie gry:

#### A. Ustawienie czasu w górę

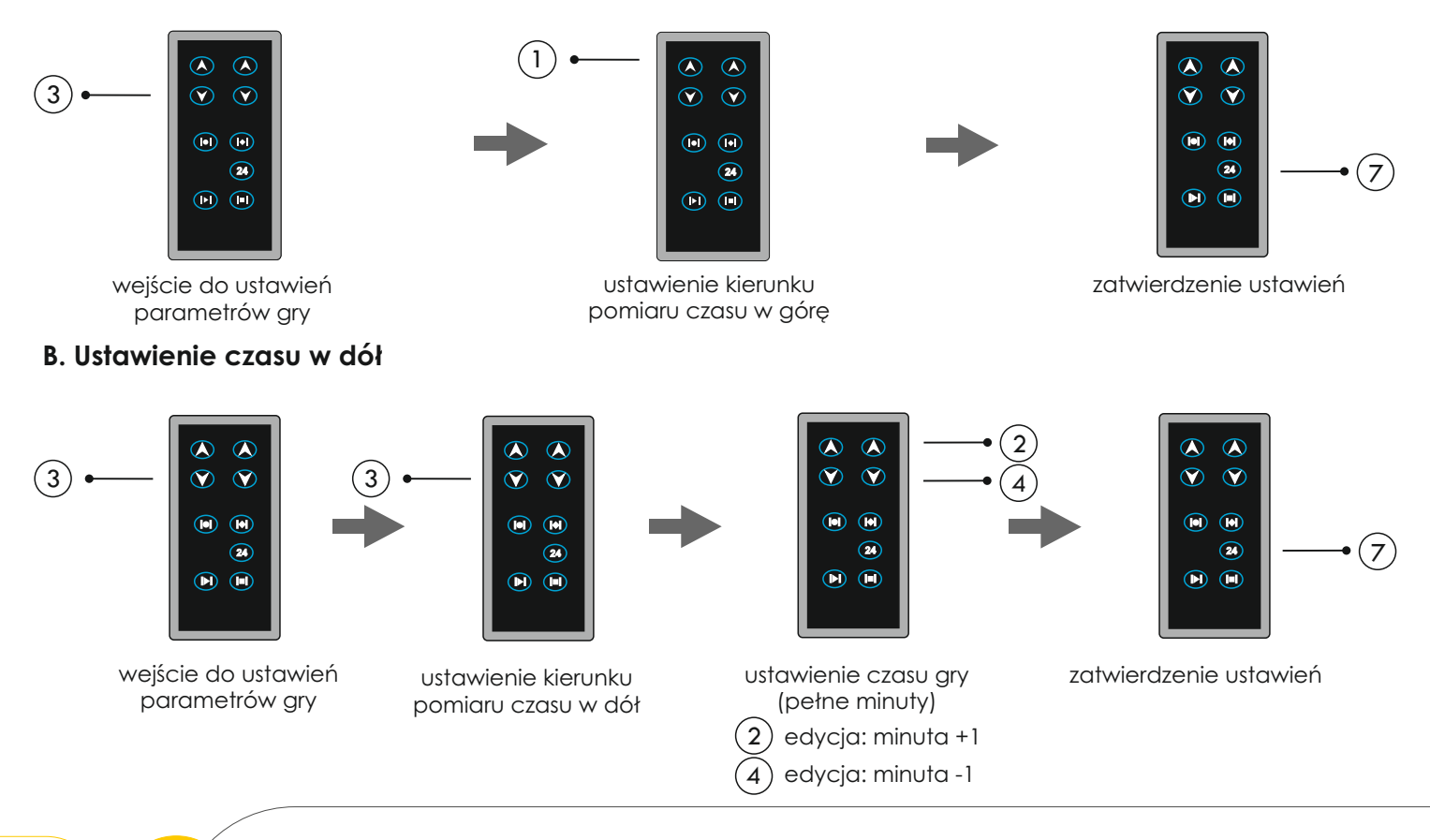

**3D**SPORT

Wielobranżowe Przedsiębiorstwo "3D" Sp. z o. o., ul. Kościuszki 27 A, 85-079 Bydgoszcz +48 52 321 02 77 | www.3d.com.pl | biuro@3d.com.pl NIP: 554-031-13-21 REGON: 008430036 www.3d.com.pl

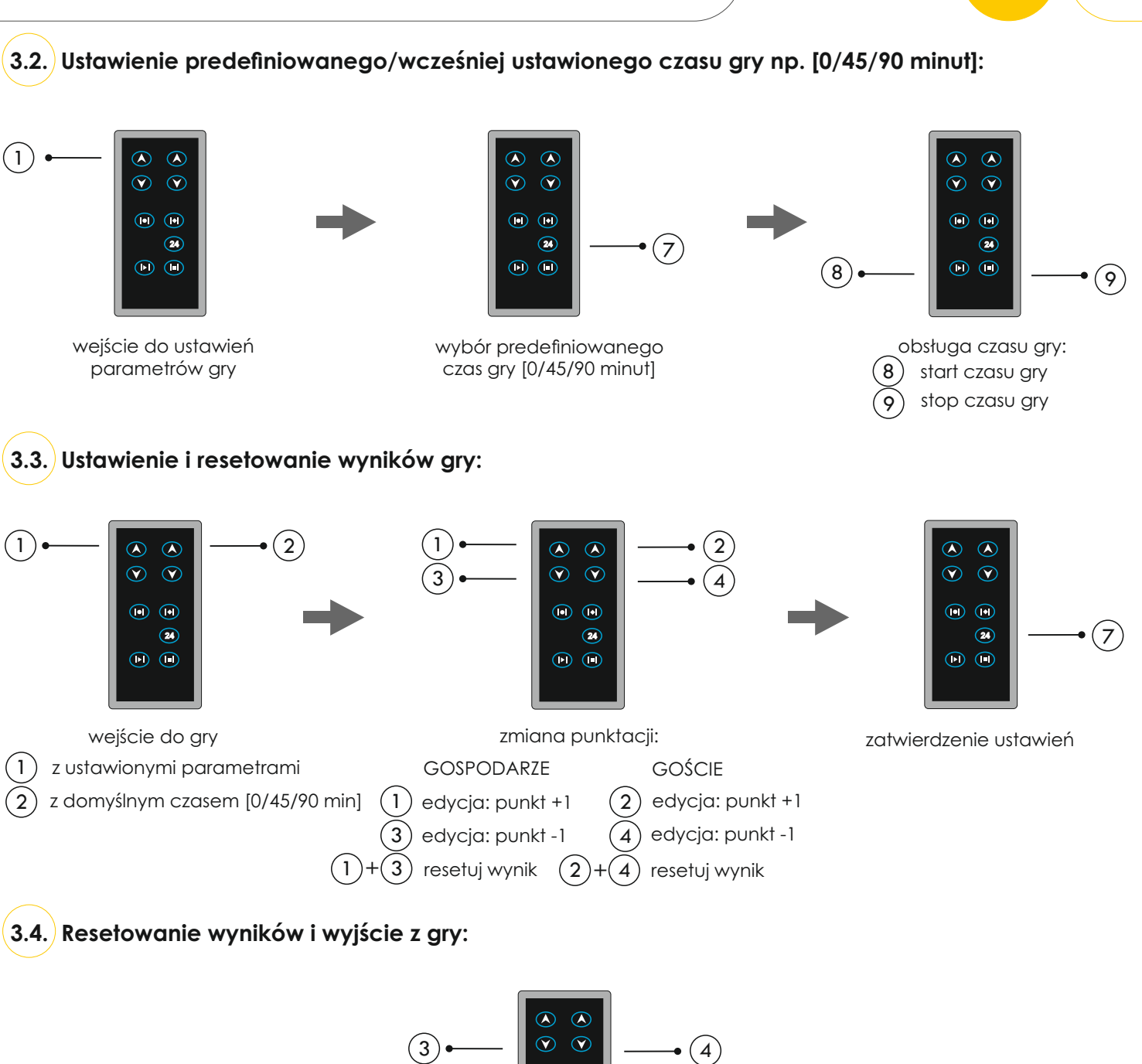

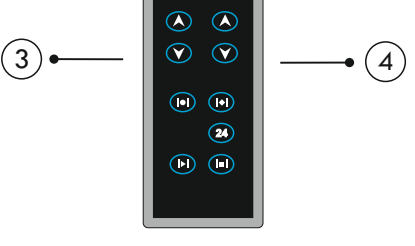

wyjście z gry, powrót do stanu początkowego (jednocześnie przez 5 sekund)

**3D**SPORT

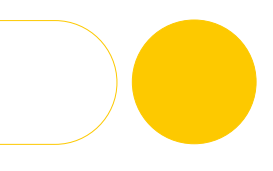

# Masz pytania? Zadzwoń +48 669 550 335

Wielobranżowe Przedsiębiorstwo "3D" Sp. z o. o., ul. Kościuszki 27 A, 85-079 Bydgoszcz +48 52 321 02 77 | www.3d.com.pl | biuro@3d.com.pl NIP: 554-031-13-21 REGON: 008430036

**3D**SPORT

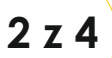